如何工會網站公告

為了時效性~~若各部承辦人有文件要公告~~可以依下列步驟公告,若使用上有任何問題,請通知 工友群 willy@tn.edu.tw

謝謝您的使用 資訊工友部敬上

- 一、第一次使用需註冊
- 1. 進入本會網站註冊方法如下 http://www.tneu.org.tw/uploads/tad\_uploader/user\_34/307\_legal.pdf
- 填上相關資料 註冊完畢後請寄一封信給小胖(willy@tn.edu.tw)並告知您的『帳號』『真實姓名』『部會名稱』 讓小胖幫你修改一些相關資料
- 3. 以您的帳號登入網站點選左頁框的『本會公告』

| 4. | <b>本站消息 分月文章 電子報列表 嵌入語法 發佈文章 管理介面</b><br>點選『發佈文章』                                                                                                    |
|----|----------------------------------------------------------------------------------------------------|
|    | 所屬分類     「       本會公告     好消息、       下NEU電子報     緊急       公告     公告       NEU電子報     熱門       組織發展     會務調查       救師會公告     tneu電子報       南市教育     福利資訊       福利資訊     組織發展       朝市教育     福利資訊       基期     班習資訊       創新教學     教師會訊息       古短演講     工會訊息       初稚園     TNEU電子報       國小     時付口回自 |
| 5. | 選一分類<br>選一行類<br>選一標籤<br>送律諮詢<br>送律諮詢                                                                                                    |
|    | 文章標題                                                                                                    |
| 6. | 填入主旨                                                                                                    |
| 7. | 文案內容可在 WORD 編輯後貼上去                                                                                                    |
|    |                                                                                                    |

8. 若需要貼圖的話請按『影像』

| <ul> <li>●原始碼</li> <li>一般</li> <li>●大小</li> <li>● 第</li> <li>● 第</li> </ul> |                         |
|-----------------------------------------------------------------------------|-------------------------|
| 影像屬性                                                                        | ×                       |
| 影像資訊 超連結 上傳 進階<br>URL                                                       |                         |
| 替代文字                                                                        | <b>瀏曉伺服器端</b><br>瀏覽伺服器站 |
|                                                                             |                         |

要上傳的圖片請先轉成 1024\*768(或後會傳完後可以讓您修改大小)

9. 點選『上傳』

www.tneu.org.tw/modules/tadtools/ckeditor/elFinder/elfinder.php?type=image&CKEditor=editor

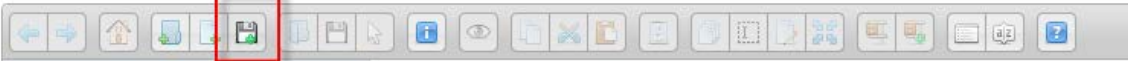

- 10. 選擇您要的檔案再上傳至伺服器
- 11. 選您剛上傳的相片

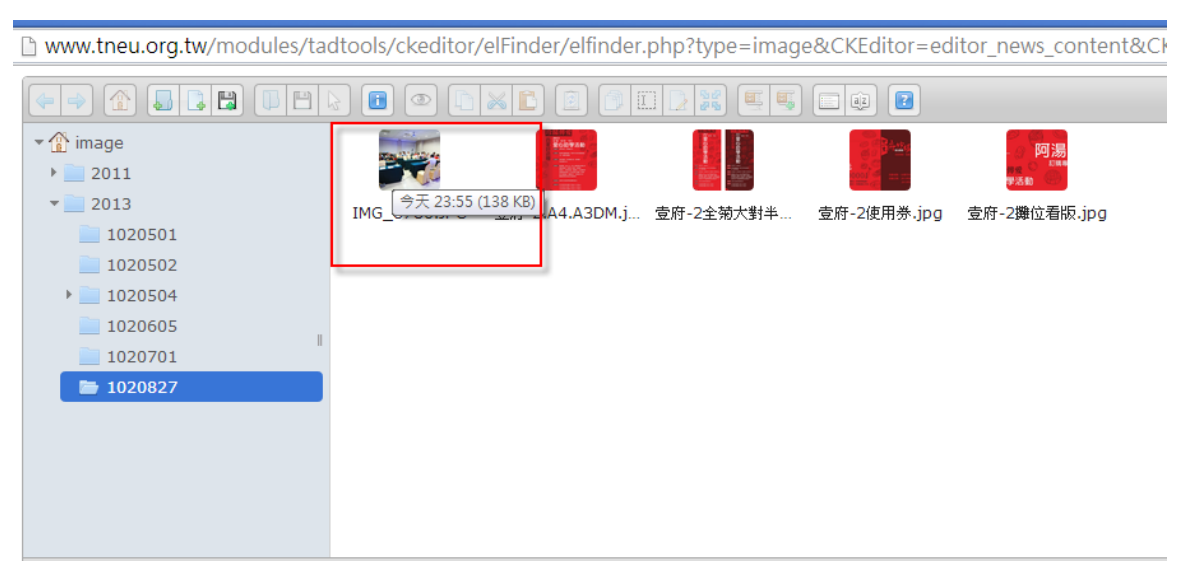

| 影像屬性              | ×                                                  |
|-------------------|----------------------------------------------------|
| 影像資訊 超連           | 結 上傳 進階                                            |
| URL               |                                                    |
| http://www.tneu.o | rg.tw/uploads/tadnews/image/20 <sup>-</sup> 瀏覽伺服器端 |
| 替代文字              |                                                    |
|                   |                                                    |
| 寛度                | 预览                                                 |
| 1206              |                                                    |
| 高度 🔤 💟            |                                                    |
| 海塘                |                                                    |
|                   | and the second second                              |
| 水平距離              |                                                    |
|                   |                                                    |
| 垂直距離              |                                                    |
| 對齊                | • P                                                |
| <尚未設定 ▼           |                                                    |
|                   |                                                    |
|                   | 確定 取消                                              |

12. 寬度填您需要的大小

13. 再按『確定』就完成圖片上傳

14. 若有需要上傳附件則按『進階設定』

|        | 發布時間          | 權限    | 封面圖 | 附檔 |   |
|--------|---------------|-------|-----|----|---|
| 進階設定儲存 | 上傳附檔:<br>選擇檔案 | │未選擇檔 | 窯   | _  | 1 |

選擇您要上傳的文件,請盡量轉成 PDF 檔並小心請勿誤植附件

15. 若需要讓他時間到就自己不見的公告請選發布時間

|        |                     |         | *  | • ; | 九月  | 2( | 013 | •    | ₩   |
|--------|---------------------|---------|----|-----|-----|----|-----|------|-----|
|        |                     |         | H  | -   | Ξ   | Ξ  | 四   | 五 ź  | Îτ. |
|        |                     |         | 1  | 2   | 3   | 4  | 5   | 6    | 7   |
|        |                     |         | 8  | 9   | 10  | 11 | 12  | 13 1 | 4   |
| body p |                     |         | 15 | 16  | 17  | 18 | 19  | 20 2 | 1   |
|        |                     |         | 22 | 23  | 24  | 25 | 26  | 27 2 | 8   |
|        |                     |         | 29 | 30  | 1   | 2  | 3   | 4    | 5   |
| 發布時間   | 權限 封面圖 附檔           |         | 6  | 7   | 8   | 9  | 10  | 11 1 | 2   |
| L      |                     |         | 時間 | 0   | 3 : | 0  |     | Ð    |     |
| 🔲 置頂   |                     |         |    |     | 清空  | 4  | 今天  | 確定   | Ē   |
| 發佈時間   | 2013-09-13 07:43:50 | 結束時間    |    |     |     |    |     |      |     |
|        |                     |         |    |     |     |    |     |      |     |
|        |                     |         |    |     |     | _  |     |      |     |
|        |                     | 進階設定 儲存 |    |     |     |    |     |      |     |

16. 最後記得屬名及日期

如:臺南市教育產業工會資訊部楊長頲敬上 2013.10.11

17. 完成囉

<u>台南市教育產業工會感謝您</u>